| Emergency Calls | 3-2 |
|-----------------|-----|
| Voice Calling   | 3-3 |
| Video Calling   | 3-5 |
| Decoration Call | 3-6 |
| Speed Dial      | 3-7 |
| Call Log        | 3-8 |
| Call Time       | 3-9 |

| Call Barring          | . 3-10 |
|-----------------------|--------|
| Restrict Destinations | 3-10   |
| Reject Numbers        | 3-11   |
| Optional Services     | . 3-12 |
| Additional Functions  | . 3-14 |
| Troubleshooting       | . 3-21 |

3

Calling

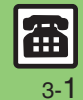

## **Emergency Calls**

Your location is automatically reported to the corresponding agency (police, etc.) when you place emergency calls (110, 119 or 118) with SoftBank 3G handsets.

- (Emergency Location Report)
- 934SH reports Location Information based on positioning signals from radio stations.
- Registration/transmission fees do not apply.
- Positioning accuracy is affected by location/signal conditions. Always provide your location and purpose on the phone.
- Location Information is not reported when emergency calls are placed without Caller ID (such as when the number is prefixed with *184*). However, the corresponding agency may obtain your Location Information in a life threatening situation.
- Location Information is not reported during international roaming.

## Handset Restrictions & Emergency Calls

Emergency calls are possible even while some handset restrictions are active.

| Active Restriction | Emergency Calls |  |
|--------------------|-----------------|--|
| Function Lock      | Possible        |  |
| Outgoing Calls     |                 |  |
| Offline Mode       |                 |  |
| Keypad Lock        | Restricted      |  |
| PIN Entry          |                 |  |

Calling

## **Voice Calling**

### **Answering a Voice Call**

Incoming Call window opens for a call.

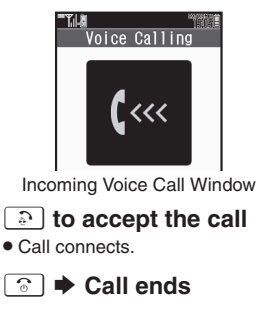

 Muting Ringer Temporarily

 When a call arrives, ☞?

 Earpiece Volume

 During a call, ③ or I

 After Calls to/from Unsaved Numbers

 • Save to Phone Book confirmation appears.

## **Placing a Voice Call**

# Enter phone number with area code

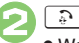

Wait for connection.

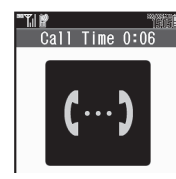

🕤 🕈 Call ends

Specifying Line in Dual Mode After (1), (●) ➡ Select Line(Voice) ➡ (●) ➡ Select line ➡ (●)

## 

**Placing an International Call** 

Calling Unlisted Countries In ☉, *Enter Code* ✦ ● ✦ Enter country code ✦ ● ✦ ♪

## Advanced

Pejecting calls Placing calls on hold Answering with Headphones Adjusting Earpiece Volume Sending/blocking Caller ID Muting Microphone
Recording caller voice Opening messages (And more on P.3-14 - 3-16)

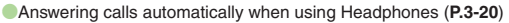

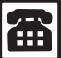

#### Voice Calling

#### **Placing Calls while Abroad**

See below to place a call to Japan from abroad. Apply for Global Roaming beforehand. See SoftBank Mobile Website for details: http://mb.softbank.jp/en/global services/ Access roaming area/rate information or print it out to carry with you while traveling abroad.

Enter phone number with area code 🌩 🖾

Int'l Call ➡ ● ➡ 日本(JPN) ې 🔶 🌔 🔶

• Handset dials the number.

#### **(**) Call ends

#### **Calling SoftBank Handsets**

• In ②, always select 日本(JPN).

#### **Calling Landlines & Mobiles within the** Same Country

• Perform steps in "Placing a Voice Call" on P.3-3.

#### Calls Overseas

 Calling may not be possible outside Japan. Connections depend on available network, signal strength, and handset settings.

#### Advanced

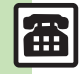

Calling

🕙 
Recording caller messages 
Changing ring time 
Sampling outgoing message 
Muting Earpiece (P.3-14) Placing calls by entering country code directly Adding a country code automatically when placing calls Adding/changing/deleting country codes (And more on P.3-15)

#### **Answer Phone**

Record caller messages on handset. Answer Phone cannot be used when handset is off or out-of-range. Use Voicemail to record caller messages when Answer Phone is not available.

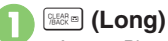

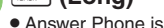

Answer Phone is set (appears).

**Canceling Answer Phone** (Long) Answering Calls while Recording 3

- No message will be recorded.

Playing Messages CLEAR D Select record  $\Rightarrow$  ( $\bullet$ ) · Playback stops automatically at the end of message. **Deleting All Records** After  $(1, \boxtimes) \Rightarrow$  Delete All  $\Rightarrow (0) \Rightarrow$  Enter Handset Code  $\Rightarrow$   $\bigcirc$   $\Rightarrow$  Yes  $\Rightarrow$   $\bigcirc$ Playback Operations 🔅 or 💶 Volume Control  $\odot$ **Replay/Skip Backward** Stop ۲ Skip Forward  $\bigcirc$ Delete

¥7)

Loudspeaker On/Off

## **Video Calling**

View the other party's image or send an Outgoing Image to compatible handsets. Handle Video Calls like Voice Calls. This page describes functions/operations unique to Video Call.

## Window Description

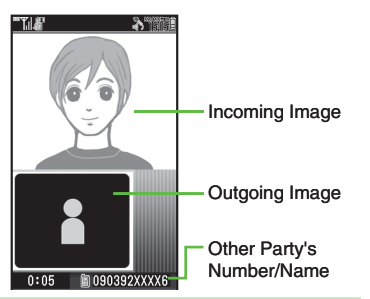

#### Important Video Call Usage Notes

- If both parties are using handset models without internal cameras, Video Call cannot be used as intended.
- If both parties are not using the same Video Call system, call may be interrupted. (Video Call charges apply.)
- Video Calls cannot be placed while TV is active.

## Advanced

Answering Video Calls automatically (And more on P.3-14)

Adjusting Outgoing Image brightness Sending External Camera image when initiating Video Calls Disabling Loudspeaker for Video Calls Muting Microphone when initiating Video Calls (And more on P.3-16 - 3-20)

## Answering a Video Call

Incoming Call window opens for a call.

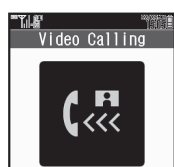

Incoming Video Call Window

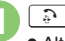

## To accept the call

• Alternative Image is sent. (Video Call charges apply to the caller.)

## 💿 🕈 Call ends

Answering with External Camera Image [Incoming Video Call Window] ● No ◆ ●

#### Engaged Video Call Operations

|                       | •            |
|-----------------------|--------------|
| Toggle View           |              |
| Toggle Outgoing Image | ۲            |
| Open Help             | B ➡ Help ➡ ● |
|                       |              |

## Placing a Video Call

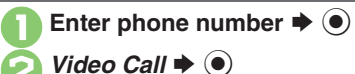

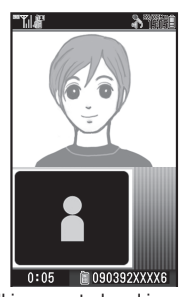

• Call is accepted and image appears.

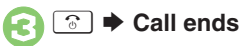

Specifying Line in Dual Mode After **①**, *Select Line(Video)* ♥ **●** ♥ Select line ♥ **●** 

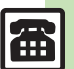

## **Decoration Call**

## **Decoration** Call

Show decorative message in incoming call windows on recipient's handset.

- Available without a separate contract.
- Recipient's handset must be Decoration Call-compatible.
- Charges apply to the caller when Decoration Call is placed successfully.

## Answering a Decoration Call

Incoming Call window opens for a call.

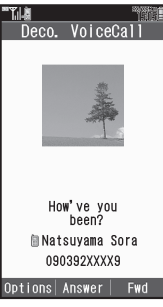

Incoming Decoration Call Window

If Softkeys do not appear, handle incoming Decoration Call like any other call.

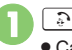

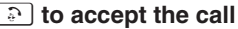

• Call connects.

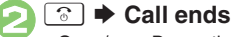

 Open/save Decoration Call files from received call records.

#### Note

 Decoration Call file may not play depending on recipient handset settings.

#### Placing a Decoration Call

Follow these steps to place a Decoration Call by entering a phone number:

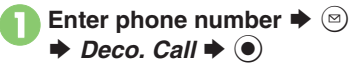

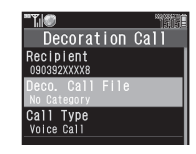

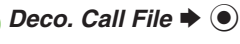

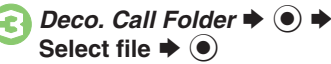

 $\bullet$  To check selected file, press  $\textcircled{\sc black}$  .

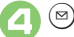

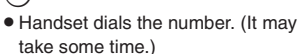

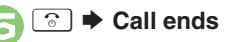

#### **Placing Your First Decoration Call**

- A confirmation appears. Follow onscreen instructions.
  - To show confirmation next time as well, press ().

#### Placing Decoration Video Calls

After e, Call Type  $\clubsuit$  o  $\clubsuit$  Video Call  $\clubsuit$  o  $\clubsuit$  o

Advanced

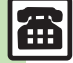

Creating Decoration Call files Editing Decoration Call files Saving received Decoration Call files Restricting incoming/outgoing Decoration Calls Hiding incoming Decoration Call since mera to create Decoration Call files Showing options upon Decoration Call failure (P.3-16 - 3-17)

Calling

## **Speed Dial**

#### **Saving Phone Numbers**

Save phone numbers to Speed Dial/Mail list for easy dialing.

Phone 
Speed Dial/Mail 
Select number 
Select entry 
Select phone number

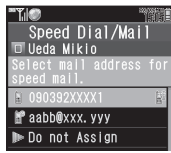

 Select mail address prompt appears. To save mail address for easy messaging, select one and press (). (Omit ().)

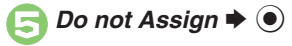

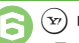

Image: Saved

• To save additional phone numbers, repeat 🕑 - 🕞.

Using Headphones for Speed Dial

• Save a phone number to **D**.

- Canceling Speed Dial Entries
  - In S, select entry  $\clubsuit \textcircled{B} \Rightarrow Remove$ Selected or Remove All  $\clubsuit \textcircled{O} \Rightarrow Yes$  $\clubsuit \textcircled{O}$
  - Omit entry selection step when canceling all entries.

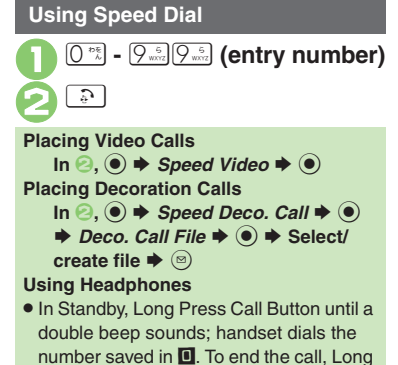

Press Call Button until a beep sounds.

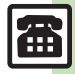

## Call Log

## Call Log

3

- Call Log
   Call Log

   All Drahoft Mixed Receives
   Receives

   Multiple Receives
   Receives

   Multiple Receives
   Receives

   Multiple Receives
   Receives

   Multiple Receives
   Receives

   Multiple Receives
   Receives

   Multiple Receives
   Receives

   Multiple Receives
   Receives

   Multiple Receives
   Receives

   Multiple Receives
   Receives

   Multiple Receives
   Receives

   Multiple Receives
   Receives

   Multiple Receives
   Receives

   Multiple Receives
   Receives

   Multiple Receives
   Receives

   Multiple Receives
   Receives

   Multiple Receives
   Receives

   Multiple Receives
   Receives

   Multiple Receives
   Receives

   Multiple Receives
   Receives

   Multiple Receives
   Receives

   Multiple Receives
   Receives

   Multiple Receives
   Receives

   Multiple Receives
   Receives

   Multiple Receives
- All Calls opens; press 📀 to open Dialed Numbers, Dialed Ranking and then Received Calls.

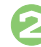

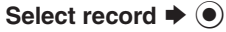

• Open Decoration Call record and press (\*) for the corresponding file.

When the Same Number is Dialed More than Once Using the Same Call Option

• Only the last record appears. (All records appear for S! Circle Talk and Decoration Call.)

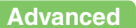

Dialing from records Sending messages from records Saving Phone Book entries from records Placing Decoration Calls from records Initiating S! Circle Talk from records (And more on P.3-17)

## **Call Time**

Advanced

Check estimated time of the most recent call and all calls.

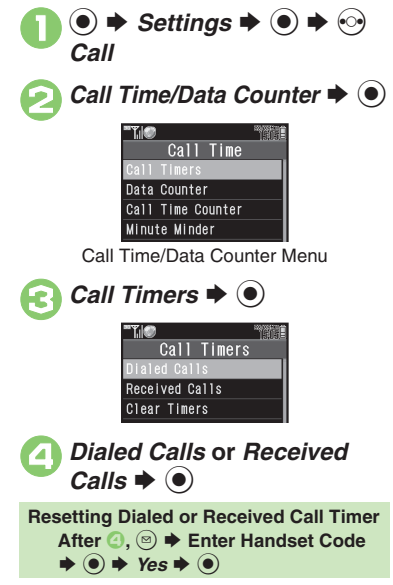

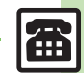

🅙 Setting handset to beep during Voice Calls Checking packet transmission volume Resetting Data Counter (And more on P.3-17 - 3-18)

## **Restrict Destinations**

Allow calls to numbers saved in Phone

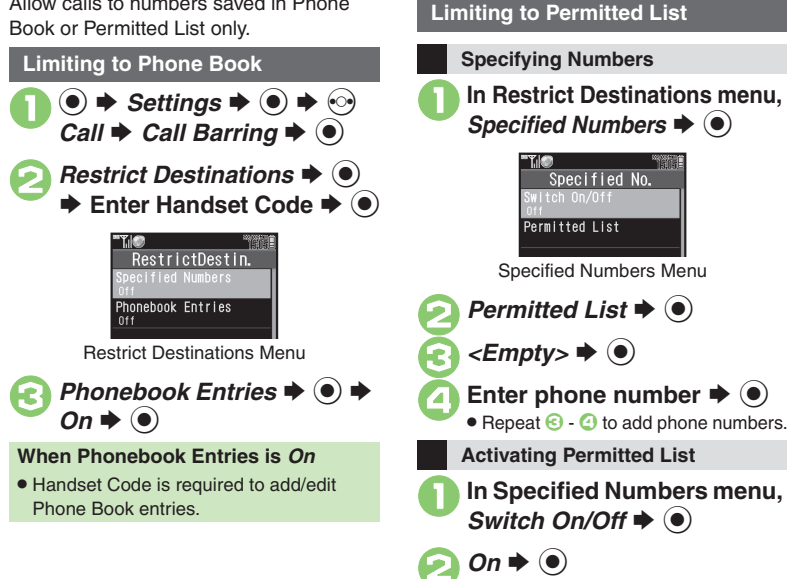

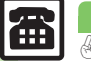

3-10

Advanced

## **Reject Numbers**

Reject calls from specified/unsaved numbers or calls without Caller ID. Rejecting Specified Numbers Specifying Numbers Specifying Numbers Call 
Sectings 
Sectings 
Sectings 
Sectings 
Sectings 
Sectings 
Sectings 
Sectings 
Sectings 
Sectings 
Sectings 
Sectings 
Sectings 
Sectings 
Sectings 
Sectings 
Sectings 
Sectings 
Sectings 
Sectings 
Sectings 
Sectings 
Sectings 
Sectings 
Sectings 
Sectings 
Sectings 
Sectings 
Sectings 
Sectings 
Sectings 
Sectings 
Sectings 
Sectings 
Sectings 
Sectings 
Sectings 
Sectings 
Sectings 
Sectings 
Sectings 
Sectings 
Sectings 
Sectings 
Sectings 
Sectings 
Sectings 
Sectings 
Sectings 
Sectings 
Sectings 
Sectings 
Sectings 
Sectings 
Sectings 
Sectings 
Sectings 
Sectings 
Sectings 
Sectings 
Sectings 
Sectings 
Sectings 
Sectings 
Sectings 
Sectings 
Sectings 
Sectings 
Sectings 
Sectings 
Sectings 
Sectings 
Sectings 
Sectings 
Sectings 
Sectings 
Sectings 
Sectings 
Sectings 
Sectings 
Sectings 
Sectings 
Sectings 
Sectings 
Sectings 
Sectings 
Sectings 
Sectings 
Sectings 
Sectings 
Sectings 
Sectings 
Sectings 
Sectings 
Sectings 
Sectings 
Sectings 
Sectings 
Sectings 
Sectings 
Sectings 
Sectings 
Sectings 
Sectings 
Sectings 
Sectings 
Sectings 
Sectings 
Sectings 
Sectings 
Sectings 
Sectings 
Sectings 
Sectings 
Sectings 
Sectings 
Sectings 
Sectings 
Sectings 
Sectings 
Sectings 
Sectings 
Sectings 
Sectings 
Sectings 
Sectings 
Sectings 
Sectings 
Sectings 
Sectings 
Sectings 
Sectings 
Sectings 
Sectings 
Sectings 
Sectings 
Sectings 
Sectings 
Sectings 
Sectings 
Sectings 
Sectings 
Sectings 
Sectings 
Sectings 
Sectings 
Sectings 
Sectings 
Sectings 
Sectings 
Sectings 
Sectings 
Sectings 
Sectings 
Sectings 
Sectings 
Sectings 
Sectings 
Sectings 
Sectings 
Sectings 
Sectings 
Sectings 
Sectings 
Sectings 
Sectings 
Sectings 
Sectings 
Sectings 
Sectings 
Sectings 
Sectings 
Sectings 
Sectings 
Sectings 
Sectings 
Sectings 
Sectings 
Sectings 
Sectings 
Sectings 
Sectings 
Sectings 
Sectings 
Sectings 
Sectings 
Sectings 
Sectings 
Sectings 
Sectings

Reject Numbers Menu

Advanced

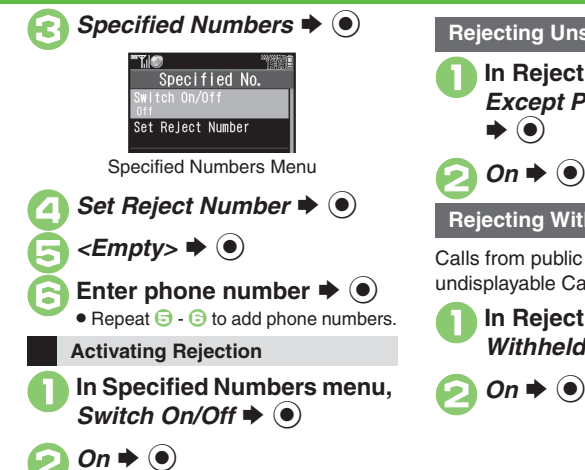

#### **Rejecting Unsaved Numbers**

## Rejecting Withheld Caller ID

Calls from public phones or with undisplayable Caller ID are also rejected.

In Reject Numbers menu, Withheld ➡ ●

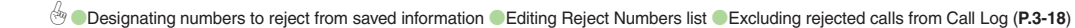

## **Optional Services**

Call Forwarding and Voicemail can only be set simultaneously when Call Forwarding is set to Video Calls.

| Forwarding is set to Video Calls. |                                                                                                    |  |
|-----------------------------------|----------------------------------------------------------------------------------------------------|--|
| Call<br>Forwarding                | Automatically divert all or all<br>unanswered incoming calls to<br>another preset phone number               |  |
| Voicemail                         | Redirect all or unanswered<br>calls to Voicemail Center;<br>access messages from<br>handset/touchtone phones |  |
| Call<br>Waiting                   | Answer incoming calls or open another line during a call                                                     |  |
| Group<br>Calling <sup>*</sup>     | Switch between open lines<br>or connect multiple lines at<br>once for teleconferencing                       |  |
| Call Barring                      | Restrict incoming/outgoing calls depending on conditions                                                     |  |
| Caller ID                         | Show or hide your own<br>number when placing calls                                                           |  |

\*A separate contract is required.

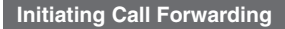

Follow these steps to divert calls to a phone number saved in Phone Book after selected ring time (*No Answer* set):

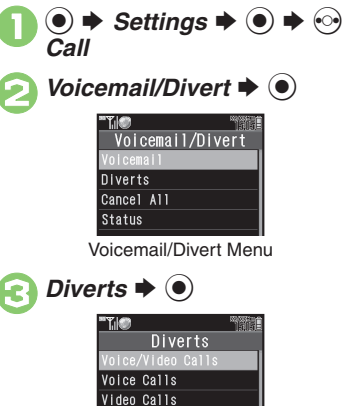

> Forward to Phone Book Enter Number

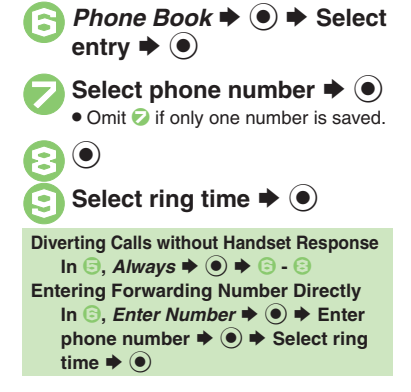

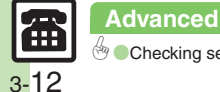

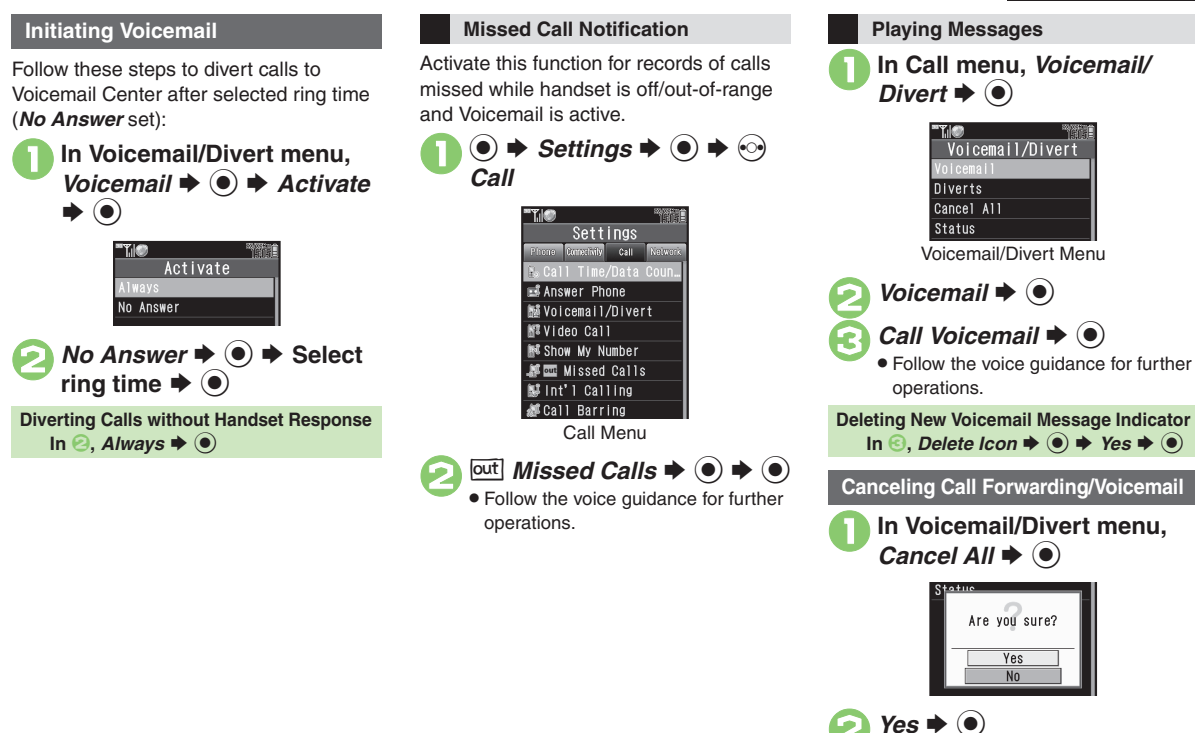

Advanced

Octivating Call Waiting Talking on multiple lines simultaneously Setting/canceling outgoing call restriction Setting/canceling incoming call restriction (And more on P.3-19 - 3-20)

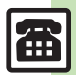

Calling

3-**1**3

|            | Receiving a Cal              |                                                                                                    | Remote Monitor (Video Call)            |                                                                                                    |
|------------|------------------------------|----------------------------------------------------------------------------------------------------|----------------------------------------|----------------------------------------------------------------------------------------------------|
|            | Handling Incoming Calls      |                                                                                                    |                                        | $\begin{array}{c} \hline \texttt{Start Here} \textcircled{\bullet} & \clubsuit & \texttt{Settings} & \textcircled{\bullet} & \textcircled{\bullet} & \textcircled{\bullet} & \texttt{Call} \\ \hline \texttt{Video Call} & \textcircled{\bullet} & \textcircled{\bullet} & \texttt{Remote Monitor} & \textcircled{\bullet} & \textcircled{\bullet} \end{array}$ |
| 3<br>Calli | Rejecting calls              | Voice Call         When a call arrives, ☺          Video Call         When a call arrives, ☺                      |                                        | Enter Handset Code ◆ ● ◆ See below         Saving Numbers from Phone Book         Auto Answer List ◆ ● ◆ <empty> ◆ ◎ ◆         Change ◆ ● ◆ From Phone Book ◆ ● ◆</empty>                                                                                                    |
| ing        | Placing calls on hold        | When a call arrives, ি<br>● Press টি to answer the call on hold.                                                  | Answering Video<br>Calls automatically | Select entry → ● → Select phone number → ●<br>• To enter a phone number directly, select < <i>Empty</i> ><br>and press ●.<br>Saving Numbers from Call Log                                                                                                    |
|            | Answering with<br>Headphones | <ul> <li>When a call arrives, Long Press Call Button</li> <li>To end the call, Long Press Call Button.</li> </ul> |                                        |                                                                                                    |
|            | Answer Phone                 |                                                                                                    |                                        | Change + • + From Call Log + • + Select                                                                                                    |
|            | Recording caller<br>messages | When a Voice Call arrives, ☺ ➡ <i>Record</i><br><i>Message</i> ➡ ●                                                |                                        | record ⇒ ●<br>Activating Remote Monitor                                                                                                    |
|            | Changing ring time           | ● → Settings → ● → ⊗ Call → Answer Phone<br>→ ● → Answer Time → ● → Enter time → ●                                |                                        | Switch On/Off ⇒ ● ⇒ On ⇒ ● ⇒ ●<br>• A tone sounds for calls answered via Remote                                                                                                    |
|            | Sampling outgoing            | ● → Settings → ● → Θ Call → Answer<br>Phone → ● → Outgoing Message → ●                                            |                                        | <ul> <li>Monitor. (Ione and volume are fixed.)</li> <li>Remote Monitor is effective only when handset is open.</li> </ul>                                                                                                    |
|            | Muting Earpiece              | Press I to stop playback.     O Settings O Call Answer Phone O Volume O Silent O                                  | Editing Auto                           | $ \begin{array}{c}  \underline{Start Here}  \textcircled{\begin{tabular}{lllllllllllllllllllllllllllllllllll$                                                                                                    |
|            |                              |                                                                                                    | Answer List                            | Editing Numbers<br>Select entry () Edit ()                                                                                                    |

**Deleting Entries** 

Changing ring time

Select entry  $\Rightarrow \odot \Rightarrow Delete \Rightarrow \odot \Rightarrow Yes \Rightarrow \odot$ ● → Settings → ● → � Call → Video Call → ● → Remote Monitor → ● → Enter Handset Code →

● → Answer Time → ● → Enter time → ●

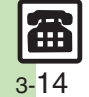

| Ð   | aci | na | 2 | Call |
|-----|-----|----|---|------|
| un. | aG  |    | 6 | Call |

## Basic Operations

| Adjusting Earpiece<br>Volume  | ● → Settings → ● → In Phone menu,<br>Earpiece Volume → ● → Adjust level → ●                        |
|-------------------------------|----------------------------------------------------------------------------------------------------|
| Sending/blocking<br>Caller ID | After phone number entry, $$ $\Rightarrow$ <i>Hide My ID</i> or <i>Show My ID</i> $\Rightarrow$ $$ |
| International Calls           |                                                                                                    |

| Placing calls by<br>entering country<br>code directly        | <ul> <li>★ The provide a state of the set of the set of the s</li></ul> |  |
|--------------------------------------------------------------|----------------------------------------------------------------------------------------------------|--|
|                                                              | Start Here       ●       > Settings       ●       • O Call ⇒ Int'I         Calling ⇒       ●       > Auto Add Code ⇒       ●       > See         below        >       >       >                                                                                                    |  |
| Adding a country<br>code automatically<br>when placing calls | Activating Auto Add Code<br>Switch On/Off → ● → On → ●<br>• When Auto Add Code is active, preset country code<br>is added to all phone numbers (except emergency<br>call numbers) unless + is included.                                                                                                    |  |
|                                                              | Selecting a Country from List<br>Country Code → ● → Select country → ●                                                                                                    |  |
|                                                              | Specifying a Country Code         Country Code ⇒ ● ★ Enter Code ⇒ ● ★         Enter country code ⇒ ●                                                                                                    |  |
| Saving frequently<br>used international<br>prefix            | ● ◆ Settings ◆ ● ◆ ○ Call ◆ Int'l Calling<br>◆ ● ◆ Int'l Prefix ◆ ● ◆ Enter Handset<br>Code ◆ ● ◆ Enter prefix ◆ ●                                                                                                    |  |

| Adding/changing/                    | Start Here       ●       > Settings       ●       > Call       > Int'l         Calling       ●       > Country Codes       ●       > See below                                                                                                    |
|-------------------------------------|----------------------------------------------------------------------------------------------------|
|                                     | Adding<br>< <i>Empty</i> > ⇒ ● ⇒ Enter name ⇒ ● ⇒ Enter<br>country code ⇒ ●                                                                                                    |
| codes                               | Changing<br>Select country ⇒ ● ⇒ Change ⇒ ● ⇒ Enter<br>name ⇒ ● ⇒ Enter country code ⇒ ●                                                                                                    |
|                                     | DeletingSelect country $\bullet$ $\bullet$ |
| During a Call                       |                                                                                                    |
| Voice Call & Vid                    | eo Call                                                                                                    |
| Muting Microphone                   | Voice Call<br>During a call, 🕑 (press again to cancel)                                                                                                    |
|                                     | Video Call<br>During a call, ⊚ → Mute → ●<br>• To cancel, select Unmute.                                                                                                    |
| Activating/canceling<br>Loudspeaker | Activating Loudspeaker for Voice Call<br>During a call, ● → While message appears, ●<br>• To cancel, press ●.                                                                                                    |
|                                     | Canceling Loudspeaker for Video Call During a call, $\textcircled{D}$ (press again to activate)                                                                                                    |
| Switching sound output              | During a call, $\textcircled{B} \Rightarrow$ <i>Transfer Audio</i> $\Rightarrow$ $\textcircled{O} \Rightarrow$ <i>To</i><br><i>Phone</i> or <i>To Bluetooth</i> $\Rightarrow$ $\textcircled{O}$                                                                                                    |
| Opening Phone<br>Book               | During a call,        ●       ▶       Phone Book        ●       ●         Select entry        ●       ●       ●       ●       ●       ●       ●       ●       ●       ●       ●       ●       ●       ●       ●       ●       ●       ●       ●       ●       ●       ●       ●       ●       ●       ●       ●       ●       ●       ●       ●       ●       ●       ●       ●       ●       ●       ●       ●       ●       ●       ●       ●       ●       ●       ●       ●       ●       ●       ●       ●       ●       ●       ●       ●       ●       ●       ●       ●       ●       ●       ●       ●       ●       ●       ●       ●       ●       ●       ●       ●       ●       ●       ●       ●       ●       ●       ●       ●       ●       ●       ●       ●       ●       ●       ●       ●       ●       ●       ●       ●       ●       ●       ●       ●       ●       ●       ●       ●       ●       ●       ●       ●       ●       ●       ●       ●       ●       ●    |

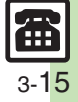

Calling

| Saving Phone<br>Book entries   | During a call,        ●       Phone Book        ●       ●         Add New Entry        ●       ●       Complete fields        ●       ●         ● Press        Image: The tore tore to all window.       ●       ●       ●       ●       ●                                       |
|--------------------------------|----------------------------------------------------------------------------------------------------|
| Disabling touch tone signaling | During a call, 🐵 🔶 Disable DTMF 🔶 🖲                                                                                                    |
| Placing calls on hold          | <ul> <li>During a call, (a) → Hold → (a)</li> <li>Subscription to Call Waiting or Group Calling is required to place Voice Calls on hold.</li> <li>To resume Voice Calls, press (a), select <i>Retrieve</i> and press (a).</li> <li>To resume Video Calls, press (b).</li> </ul> |
| Voice Call Only                |                                                                                                    |
| Recording caller               | During a call 🛞 📥 Record Caller Voice 📥 🌒                                                                                                    |

| Recording caller<br>voice | During a call, (∞) → <i>Record Caller Voice</i> → (●)<br>→ Recording starts → (●) → Recording ends                                                                                                    |
|---------------------------|----------------------------------------------------------------------------------------------------|
| Opening messages          | During a call,        ●       Messaging ◆       ●       Select         Messaging folder        ●       ●       Select folder        ●         ●       Select message        ●       ●         ●       Press        ●       ●       ● |
| Creating messages         | During a call,        ●       ◆ Messaging        ●       ◆ Create         Message or Create New SMS        ●       ●       ◆         Complete message        >       >       >                                                       |
| Video Call Only           |                                                                                                    |
| Adjusting                 | During a call,                                                                                                    |

| Aujusting      | During a call, 🕘 🔶 Exposure 🚽 🕑 🚽 Aujus                    |
|----------------|------------------------------------------------------------|
| Outgoing Image | level 🗼 🖲                                                  |
| brightness     | <ul> <li>Alternative Image brightness is fixed.</li> </ul> |
|                |                                                            |

## **Decoration Call**

| Creating Decoration<br>Call files                    | Start Here       ●       Data Folder       ●       > Decoration         Call       ●       ●       Create New File       ●       > Text         Input       ●       >       Enter text       ●       > Images       ●         >       See below        >       >       >       >                                                                                              |
|------------------------------------------------------|----------------------------------------------------------------------------------------------------|
|                                                      | Using Still ImagesPicture $\blacklozenge \odot \Rightarrow$ Pictures $\Rightarrow \odot \Rightarrow$ Select file $\Rightarrow$ $\odot \Rightarrow$ Sounds $\Rightarrow \odot \Rightarrow$ Select folder $\Rightarrow \odot \Rightarrow$ Select file $\Rightarrow \odot \Rightarrow$ Yes or No $\Rightarrow \odot \Rightarrow \odot \Rightarrow$ Save here $\Rightarrow \odot$ |
|                                                      | Using Video<br>Video ⇒ ● ⇒ Videos ⇒ ● ⇒ Select file ⇒ ●<br>⇒ Yes or No ⇒ ● ⇒ ⊙ ⇒ Save here ⇒ ●                                                                                                    |
|                                                      | Using Flash <sup>®</sup> Animation<br>Flash <sup>®</sup> $\Rightarrow$ $\Rightarrow$ Select file $\Rightarrow$ $\bigcirc$ $\Rightarrow$ Yes or No<br>$\Rightarrow$ $\bigcirc$ $\Rightarrow$ $\bigcirc$ $\Rightarrow$ Save here $\Rightarrow$ $\bigcirc$                                                                                                    |
| Editing Decoration<br>Call files                     | <ul> <li>Data Folder</li> <li>Decoration Call</li> <li>Select file</li> <li>Edit</li> <li>Edit</li> <li>Edit</li> <li>Save as New or Overwrite</li> <li>For Save as New, select Save here and press</li> </ul>                                                                                                    |
| Saving received<br>Decoration Call files             | <ul> <li>⇒ Select record ⇒ ☺ ⇒ Save File ⇒ ●</li> <li>⇒ Save here ⇒ ●</li> </ul>                                                                                                    |
| Restricting<br>incoming/outgoing<br>Decoration Calls | ● ◆ Settings ◆ ● ◆ ◇ Call ◆ Decoration<br>Call ◆ ● ◆ Switch On/Off ◆ ● ◆ Off ◆ ●<br>◆ Enter Handset Code ◆ ●                                                                                                    |
| Hiding incoming<br>Decoration Call<br>window         | <ul> <li>● ⇒ Settings ⇒ ● ⇒ ⊗ Call ⇒ Decoration</li> <li>Call ⇒ ● ⇒ Play in Receiving ⇒ ● ⇒ Off ⇒ ●</li> </ul>                                                                                                    |

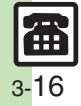

| Using mobile<br>camera to create<br>Decoration Call files | Start Here       ●       Data Folder       ●       Decoration         Call       ●       ●       Create New File       ●       Text         Input       ●       >       Enter text       ●       >       Images       ●         > See below       >       >       >       >       >       >       >       >                                                                                                    |
|-----------------------------------------------------------|----------------------------------------------------------------------------------------------------|
|                                                           | Capturing Still Images         Picture ⇒ ● ⇒ Take Picture ⇒ ● ⇒ ● to         shoot ⇒ ● ⇒ ⊗ ⇒ Save here ⇒ ●                                                                                                    |
|                                                           | Record VideoVideo $\textcircled{O}$ $\textcircled{O}$ </th |
| Showing options<br>upon Decoration<br>Call failure        | ● → Settings → ● → ↔ Call → Decoration<br>Call → ● → Notice → ● → On → ●                                                                                                    |

## Call Log

| Dialing from records                         | Calling Dialed Numbers (Redial)         ② ⇒ Select record ⇒ ▷         ● To place Video Calls, press ☺ instead of ▷, then select Video Call and press ◉.                                   |
|----------------------------------------------|----------------------------------------------------------------------------------------------------|
|                                              | Calling from Received Call Records         ③ ● Select record ● ○         ● To place Video Calls, press ⑤ instead of ○, then select Video Call and press ⑥.                                |
| Sending messages<br>from records             | <ul> <li>⇒ Select record ⇒ </li> <li>⇒ Create Message</li> <li>⇒ </li> <li>⇒ S! Mail or SMS ⇒ </li> <li>⇒ Complete message ⇒ </li> <li>&gt;</li> </ul>                                    |
| Saving Phone<br>Book entries from<br>records | <ul> <li>Select record ⇒ S → Save to Phone</li> <li>Book ⇒ ● As New Entry ⇒ ● → Complete</li> <li>other fields ⇒ ∞</li> <li>To add to an existing entry, select As New Detail.</li> </ul> |

| Placing Decoration<br>Calls from records  | ▷       ◆       Select record ◆       ○       ◆       Deco. Call ◆       ●       ◆         Deco. Call File ◆       ●       ◆       Select/create file ◆       ○                                                              |
|-------------------------------------------|----------------------------------------------------------------------------------------------------|
| Initiating S! Circle<br>Talk from records | <ul> <li>Select record * </li> <li>Call S! Circle Talk</li> <li>Set Connection status to Online first.</li> </ul>                                                                                                    |
| Deleting records                          | One Record                                                                                                    |
|                                           | All Records $\textcircled{O} \Rightarrow \textcircled{O} \Rightarrow Delete All \Rightarrow \textcircled{O} \Rightarrow Enter Handset         Code \Rightarrow \textcircled{O} \Rightarrow Yes \Rightarrow \textcircled{O} $ |
| Hiding Dialed<br>Ranking                  | <ul> <li>Phone &lt; O &lt; Call Log Setting &lt; O </li> <li>Hide Dialed Ranking &lt; O</li> <li>Handset Code is required to re-select Show Dialed Ranking.</li> </ul>                                                       |

## Call Time & Data Communication

## Call Time

| Setting handset to<br>beep during Voice<br>Calls | ● → Settings → ● → ↔ Call → Call Time/Data<br>Counter → ● → Minute Minder → ● → On → ●                                                                                                 |
|--------------------------------------------------|----------------------------------------------------------------------------------------------------|
| Hiding Call Time<br>during calls                 | ● ◆ Settings ◆ ● ◆ 仑 Call ◆ Call Time/Data<br>Counter ◆ ● ◆ Call Time Counter ◆ ● ◆ Off<br>◆ ●                                                                                         |
| Resetting Call Timers                            | <ul> <li>Settings → O → O Call → Call Time/Data</li> <li>Counter → O → Call Timers → O → Clear Timers</li> <li>Timers → O → Clear Timers</li> <li>Timers → O → Clear Timers</li> </ul> |

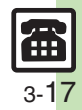

3 Calling

## Data Communication

t

| Checking packet<br>ransmission<br>olume | Start Here]       ●       > Settings       ●       > Call       > Call         Time/Data Counter       ●       ●       Data Counter       ●         > See below |
|-----------------------------------------|----------------------------------------------------------------------------------------------------|
|                                         | Most Recent Volume<br>Last Data 🜩 💿                                                                                                    |
|                                         | All Volume<br>All Data ⇒ ●                                                                                                    |
| lesetting Data<br>Counter               | ● ◆ Settings ◆ ● ◆ ۞ Call ◆ Call Time/<br>Data Counter ◆ ● ◆ Data Counter ◆ ● ◆<br>Clear Counter ◆ ● ◆ Yes ◆ ●                                                  |

## **Restrict Destinations**

| Designating<br>Permitted List<br>numbers from<br>saved information | Start Here       ●       ◆ Settings       ●       ◆ Call       ◆ Call         Barring       ●       ◆ Restrict Destinations       ●       ◆ Enter         Handset Code       ●       ◆ Specified Numbers       ●       ◆         Permitted List       ●       ◆        Empty>       ●       ◆ See below |
|--------------------------------------------------------------------|----------------------------------------------------------------------------------------------------|
|                                                                    | From Phone Book<br>Ph. Book List ⇒ ● ⇒ Select entry ⇒ ●                                                                                                    |
|                                                                    | From Call Log Records<br>From Call Log ⇒ ● ⇒ Select record ⇒ ●                                                                                                    |
|                                                                    | From S! Friend's Status Member List<br>From Friend's Status                                                                                                    |
| Editing Permitted<br>List                                          | Start Here       ●       > Settings       ●       > Call       > Call         Barring       ●       > Restrict Destinations       ●       >         Enter Handset Code       ●       > Specified Numbers         ●       > Permitted List       ●       > See below                                     |
|                                                                    | Editing Numbers<br>Select number/name                                                                                                    |
|                                                                    | Deleting Numbers       Select number/name ⇒ ☺ ⇒ Delete ⇒ ● ⇒       Yes ⇒ ●                                                                                                    |

## **Reject Numbers**

| Designating<br>numbers to reject<br>from saved<br>information | $\begin{array}{c} \hline \texttt{Start Here} \textcircled{\bullet} & \Rightarrow & \texttt{Settings} & \textcircled{\bullet} & \textcircled{\bullet} & \textcircled{\bullet} & \texttt{Call} & \texttt{Call} \\ \hline Barring & \textcircled{\bullet} & \Rightarrow & \texttt{Reject Numbers} & \textcircled{\bullet} & \textcircled{\bullet} \\ \hline Enter Handset Code & \textcircled{\bullet} & \textcircled{\bullet} & \texttt{Specified} \\ \hline Numbers & \textcircled{\bullet} & \textcircled{\bullet} & \texttt{Set Reject Number} & \textcircled{\bullet} & \textcircled{\bullet} \\ < Empty > & \textcircled{\bullet} & \textcircled{\bullet} & \texttt{See below} \end{array}$ |
|---------------------------------------------------------------|----------------------------------------------------------------------------------------------------|
|                                                               | From Phone Book<br>Ph. Book List ⇒ ● ⇒ Select entry ⇒ ●                                                                                                    |
|                                                               | From Call Log Records<br>From Call Log ⇒ ● ⇒ Select record ⇒ ●                                                                                                    |
|                                                               | From S! Friend's Status Member List<br>From Friend's Status                                                                                                    |
| Editing Reject<br>Numbers list                                | Start Here       ●       > Settings       ●       > Call       > Call         Barring       ●       > Reject Numbers       ●       > Enter         Handset Code       ●       > Specified Numbers       ●         ●       > Set Reject Number       ●       > See below                                                                                                    |
|                                                               | Editing Numbers<br>Select number/name                                                                                                    |
|                                                               | Deleting NumbersSelect number/name $\Rightarrow \circledast \Rightarrow Delete \Rightarrow \textcircled{\bullet} \Rightarrow$ Yes $\Rightarrow \textcircled{\bullet}$                                                                                                    |
| Excluding rejected calls from Call Log                        | <ul> <li>● Settings ● ● ○ Call ● Call Barring</li> <li>● Peject Numbers ● ● Enter</li> <li>Handset Code ● ● Pecord on Call Log ●</li> <li>● Do not Record ● ●</li> </ul>                                                                                                    |

3 Calling

## **Optional Services**

## All Services

| Checking service | ● → Settings → ● → ⓒ Call → Select<br>service → ● → Status → ● |
|------------------|----------------------------------------------------------------|
| Status           | • For <i>Call Barring</i> , select restriction and press .     |

## Call Waiting (Contract Required)

| Activating Call                               | ● → Settings → ● → ⊙ Call → Call Waiting                                                                                                    |
|-----------------------------------------------|----------------------------------------------------------------------------------------------------|
| Waiting                                       | → ● → On → ●                                                                                                    |
| Placing Line 1 on<br>hold to answer<br>Line 2 | <ul> <li>A tone sounds during a Voice Call ⇒ </li> <li>Press to switch between lines.</li> <li>Press to end active line and re-engage the party on hold.</li> </ul> |

## Group Calling (Contract Required)

| Opening another                                 | During a Voice Call, enter phone number 🔶 🗈                                          |
|-------------------------------------------------|--------------------------------------------------------------------------------------|
| line during a Call                              | <ul> <li>Long Press b to select a number from Call Log records.</li> </ul>           |
| Switching between<br>open lines (Swap<br>Calls) | During a Voice Call,          ● Press          ▷ to switch between lines.            |
| Talking on multiple<br>lines simultaneously     | While switching between lines, <sup>●</sup> → Group Calling → ● → Conference All → ● |
| Switching to private conversation               | During Group Calling, select number/name ⇒<br>● → Private → ●                        |

| Call Barring                                      |                                                                                                    |
|---------------------------------------------------|----------------------------------------------------------------------------------------------------|
| Changing Network<br>Password                      | <ul> <li>♦ Settings ♦ ● ♦ ○ Call ♦ Call Barring</li> <li>♦ Change NW Password ♦ ● ♦ Enter current Network Password ♦ ● ♦ Enter new</li> <li>Network Password ♦ ● ♥ Re-enter new</li> <li>Network Password ♥ ●</li> </ul>                                                                                                    |
|                                                   | $\begin{array}{c} \hline \texttt{Start Here} \textcircled{\bullet} & \Rightarrow & \texttt{Settings} & \textcircled{\bullet} & \textcircled{\bullet} & \textcircled{\bullet} & \texttt{Call} & \texttt{Call} \\ Barring & \textcircled{\bullet} & \Rightarrow & \texttt{Bar Outgoing Calls} & \textcircled{\bullet} & \Rightarrow \\ \texttt{See below} \end{array}$                                                                                                    |
| Setting/canceling<br>outgoing call<br>restriction | Setting Restriction         Select restriction → ● → On → ● → Enter         Network Password → ●         • Outgoing SMS messages are also restricted.         • Outgoing SI Circle Talk requests are not affected.         • Following restrictions are available:         • All Outgoing Calls: Restrict all non-emergency calls         • Bar Int'l Call: Restrict all international calls         • Local & Home Only: Restrict all international calls         • Local & Home Only: Restrict all international calls         • Canceling All Restrictions |
|                                                   | Cancel All $\Rightarrow$ ( $\bigcirc$ ) $\Rightarrow$ Enter Network Password $\Rightarrow$ ( $\bigcirc$ )                                                                                                    |

# 3-19

Calling

| Setting/canceling<br>incoming call<br>restriction            | Start Here ● → Settings → ● → ⊘ Call → Call<br>Barring → ● → Bar Incoming Calls → ● →<br>See below                                                                                                    |
|--------------------------------------------------------------|----------------------------------------------------------------------------------------------------|
|                                                              | Setting Restriction         Select restriction       ●       ●       ●       Enter         Network Password       ●       ●       ●       ●       Incoming SMS messages are also restricted.         ● Incoming SN circle Talk requests are not affected.       ●       Following restrictions are available:       ●       ■         ● Following restrictions are available:       ■       ■       ■       ■       ■       ■         ■ All Incoming Calls: Reject all calls       ■       ■       ■       ■       ■       ■       ■       ■       ■       ■       ■       ■       ■       ■       ■       ■       ■       ■       ■       ■       ■       ■       ■       ■       ■       ■       ■       ■       ■       ■       ■       ■       ■       ■       ■       ■       ■       ■       ■       ■       ■       ■       ■       ■       ■       ■       ■       ■       ■       ■       ■       ■       ■       ■       ■       ■       ■       ■       ■       ■       ■       ■       ■       ■       ■       ■       ■       ■       ■       ■       ■       ■       ■ |
|                                                              | Canceling All Restrictions<br>Cancel All ⇒ ● ⇒ Enter Network Password ⇒ ●                                                                                                    |
| Caller ID                                                    | •                                                                                                    |
| Showing/hiding<br>Caller ID                                  | ● → Settings → ● → ⊙ Call → Show My<br>Number → ● → On or Off → ●                                                                                                    |
| Settings                                                     |                                                                                                    |
| Voice Call                                                   |                                                                                                    |
| Answering calls<br>automatically<br>when using<br>Headphones | Start Here] ● ⇒ Settings ⇒ ● ⇒ ⊙ Call ⇒ Auto<br>Answer ⇒ ● ⇒ Enter Handset Code ⇒ ● ⇒<br>See below                                                                                                    |
|                                                              | Activating Auto Answer<br>Switch On/Off → ● → On → ●<br>• When Auto Answer is active, Auto Answer tone sounds<br>after ringtone even in Manner mode; cancel afterward.                                                                                                    |
|                                                              | Changing Ring Time<br>Answer Time ⇒ ● ⇒ Enter time ⇒ ●                                                                                                    |

## Video Call

| Sending External<br>Camera image<br>when initiating<br>Video Calls           | <ul> <li>Settings</li> <li>Call</li> <li>Camera Picture</li> <li>Default Image</li> <li>External Camera</li> </ul>                                                                                                    |
|------------------------------------------------------------------------------|----------------------------------------------------------------------------------------------------|
| Disabling<br>Loudspeaker for<br>Video Calls                                  | ● → Settings → ● → ⊖ Call → Video Call →<br>● → Loudspeaker → ● → Off → ●                                                                                                    |
| Muting Microphone<br>when initiating<br>Video Calls                          | <ul> <li>● ⇒ Settings ⇒ ● ⇒ ⇔ Call ⇒ Video Call ⇒</li> <li>● ⇒ Mute Microphone ⇒ ● ⇒ On ⇒ ●</li> </ul>                                                                                                    |
| Changing<br>Alternative Image<br>that is sent when<br>initiating Video Calls | <ul> <li>Settings</li> <li>Call</li> <li>Video Call</li> <li>Camera Picture</li> <li>Alternative Image</li> <li>Select folder</li> <li>Select file</li> </ul>                                                             |
| Changing quality<br>of Incoming/<br>Outgoing Images                          | <ul> <li>● Settings ● ● ○ Call ● Video Call ●</li> <li>● Incoming Picture or Outgoing Picture ●</li> <li>● Select quality ● ●</li> </ul>                                                                                  |
| Setting image that<br>is sent while call is<br>on hold                       | <ul> <li>Settings</li> <li>Settings</li> <li>Call</li> <li>Video Call</li> <li>Hold Guidance Pict</li> <li>Select folder</li> <li>Select file</li> <li>Select file</li> <li>Select file</li> <li>Select mages.</li> </ul> |
| Setting Backlight<br>status                                                  | <ul> <li>Settings</li> <li>Backlight</li> <li>Select option</li> <li>Selecting Normal Setting applies Display Backlight settings.</li> </ul>                                                                              |

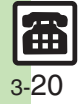

## Troubleshooting

#### **Receiving a Call**

- Cannot use Answer Phone or Caller Voice
  - Answer Phone and Caller Voice are disabled when less than 12 seconds remain or 20 messages are recorded. Delete messages.
  - Answer Phone and Caller Voice are not available for Video Calls

#### Placing a Call

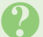

#### Cannot place call via Speed Dial

· Speed Dial is not available when Phone Book access is restricted by Application Lock.

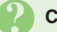

#### Cannot place call

- If R appears, cancel Keypad Lock.
- If B appears, cancel Function Lock.
- If Appears, cancel Offline Mode.

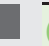

#### Call won't connect and there's a beeping tone

- Did you include the area code or the first 0? Dial the number including the area code or 0.
- Handset may be out-of-range (out) appears). Move to a place where signal is strong and retry.

## **During a Call**

#### Outgoing Image is distorted during Video Calls

· Rapid motion can make images appear choppy or distorted.

#### Conversation is hampered

- Conversations may be hampered by ambient noise.
- Check Earpiece Volume when using Loudspeaker. Increasing Earpiece Volume may cause feedback/interference.

#### Call is choppy or cut off

- · Network signal may be weak. Move to a place where signal is strong and retry.
- · Battery may need to be charged or replaced. Charge battery or install a charged battery.

#### Clicking noise is heard during call

· Handset may be moving into another service area. Noise is heard when Network signal switches. This is normal.

#### Cannot hear other party's voice

- · Earpiece Volume may be low. Increase Earpiece Volume (P.3-3).
- · Sound output may be set to use handsfree device. Set Transfer Audio (P.3-15) to To Phone.

#### Other

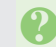

#### Call Time (in Dialed Calls or Received Calls) seems incorrect

- Ring time for incoming or outgoing calls is not counted. (On hold time is counted.)

#### Cannot save phone number for **Call Forwarding**

• Does the number start with 1. 00. 0120 or 0990? Public service numbers. international call numbers starting with 00, toll-free numbers and fee-based service numbers cannot be saved

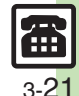